### ИНСТРУКЦИЯ по регистрации на сайте https://sntsn-entuziast.ru/

Для просмотра сайта СНТСН «Энтузиаст» Вам необходимо пройти нетрудную процедуру регистрации:

 Зайдя на сайт СНТСН «Энтузиаст» (<u>https://sntsn-entuziast.ru/</u>), пройдите на страницу «Обратная связь» (<u>https://sntsn-entuziast.ru/index/0-3</u>), напишите письмо, выбрав поле «Администратору для регистрации на сайте СНТСН "Энтузиаст"» - «выделено красным», заполнить все поля:

| Введите ФИО *:                      | Иванов Иван Иванович                                          |                           |  |
|-------------------------------------|---------------------------------------------------------------|---------------------------|--|
| Введите № улицы и № участка *:      | Улица №: 4                                                    | Участок №: 615            |  |
| Введите № телефона *:               | 8888888888                                                    |                           |  |
| E-mail отправителя *:               | pravlenie@sntsn-entuziast.ru                                  |                           |  |
|                                     | Администратору для регистрации на сайте СНТСН "Энтузиаст"     |                           |  |
|                                     | <ul> <li>Председателю СНТСН "Энтузиаст"</li> </ul>            |                           |  |
|                                     | Для членов Правления СНТСН "Энтузиаст"                        |                           |  |
|                                     | Ревизионной комиссии                                          | СНТСН "Энтузиаст"         |  |
| Кому адресовано письмо*:            | 🔵 Бухгалтеру СНТСН "Э:                                        | нтузиаст"                 |  |
|                                     | Ошибки на сайте СНТСН "Энтузиаст"                             |                           |  |
|                                     | <ul> <li>Добавить объявление н</li> </ul>                     | а сайте СНТСН "Энтузиаст" |  |
|                                     | Заявка Электрику СНТСН "Энтузиаст"                            |                           |  |
|                                     | <ul> <li>Показание прибора учета СНТСН "Энтузиаст"</li> </ul> |                           |  |
| Модель счетчика и серийный номер:   | Модель:                                                       | s/n Ne:                   |  |
| Дата снятия показаний счетчика:     |                                                               |                           |  |
| Показания прибора учета:            | Предыдущие №:                                                 | Текущие №:                |  |
| Сообщение *:                        | Прошу Вас зарегистрирова                                      | ать на сайте              |  |
| Вложение:                           | Выберите файл Файл з                                          | не выбран                 |  |
| Политика конфиденциальности сайта * | 🕑 Согласен с политикой ю                                      | онфиденциальности сайта   |  |
| Оценка сайта:                       | Отлично 🔻                                                     |                           |  |
| Код безопасности *:                 | 3874                                                          |                           |  |
|                                     | Отправить сообщен                                             | ие                        |  |

Поля \*: - для обязательного заполнения

Если Вы знаете модель установленного счетчика на вашем участке и серийный номер, просим указывать сразу, чтобы не редактировать профиль.

## Появится сообщение:

| o*:     | Ревизионной комиссии СПТСИ "Энтузиаст"  |      |
|---------|-----------------------------------------|------|
|         | Сообщение отправлено                    |      |
|         | Спасибо.                                | іст" |
|         | Ваше сообщение было успешно отправлено. |      |
| ийный н |                                         |      |
| счетчин | Ka:                                     |      |
| T9.     | Terrune No.                             |      |

#### После того как Администратор зарегистрирует вашу учетную запись к Вам на электронную

#### почту придет оповещение:

|                                      | Тема Благодарим за регистрацию                                                  |  |  |  |  |
|--------------------------------------|---------------------------------------------------------------------------------|--|--|--|--|
|                                      | 🖉 Прикрепить файл 🔺 Из Облака 🔛 Из Почты                                        |  |  |  |  |
| жк                                   | 또 A A A 제 · 토 · 플 · 늘 · 한 순 & 🗷 🕸 🧶                                             |  |  |  |  |
| Здравс                               | ствуйте, Иванов Иван Иванович!                                                  |  |  |  |  |
| Адрес                                | сайта: <u>https://sntsn-entuziast.ru/</u>                                       |  |  |  |  |
| Регист                               | рационные данные:                                                               |  |  |  |  |
| <br>Логин:<br>Пароль                 | <b>33333</b><br>ь: 123456                                                       |  |  |  |  |
| Имя:<br>Email:<br>IP адре<br>Дата: 2 | Иванов Иван Иванович<br>ivanov @mail.ru<br>ec: 85.1 . 1.25<br>20.01.2020, 23:16 |  |  |  |  |
| Bcero F<br>CHTCH                     | наилучшего,<br>ქ "ЭНТУЗИАСТ" (https://sntsn-entuziast.ru/).                     |  |  |  |  |
| Затем, необх                         | кодимо подтвердить ваш email адрес, нажав на ссылку подтверждения (выделено     |  |  |  |  |
| красным):                            |                                                                                 |  |  |  |  |

| Код подтве | рждения | email | адреса |
|------------|---------|-------|--------|
|------------|---------|-------|--------|

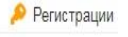

Ň

U sntsn-entuziast.ru Вчера, 23:16 Кому: вам

#### Здравствуйте, Иванов Иван Иванович.

Вы получили данное письмо, так как этот email адрес был использован при регистрации на сайте "CHTCH "ЭНТУЗИАСТ&quot,". Если вы не регистрировались на этом сайте, просто проигнорируйте данное письмо.

Ссылка подтверждения: https://sntsn-entuziast.ru/index/25-db4e96ba2122ee9be3045b6595-1

Код подтверждения: 24 29 Адрес сайта: <u>https://sntsn-entuziast.ru</u>

Для подтверждения вашего email адреса нажмите на ссылку подтверждения, указанную выше, ИЛИ:

1. Зайдите на сайт и авторизируйтесь, введя свой логин и пароль;

2. Зайдите на свою персональную страницу, нажав на ссылку "Мой профиль" или "Персональный раздел";

3. Перейдите в раздел "Подтвердить email" и введите код указанный выше.

Если вы не подтвердите ваш етаі адрес, то не сможете воспользоваться функцией напоминания пароля, если забудете пароль от вашего аккаунта "333333"

#### После нажатия на ссылку вы переходите на страницу подтверждения:

ВАШ етаіl адрес ПОДТВЕРЖДЕН.

После подтверждения вашего email адрес, Вы можете пройти на сайт: <u>https://sntsn-entuziast.ru/</u>. Нажимаем на «ВХОД»:

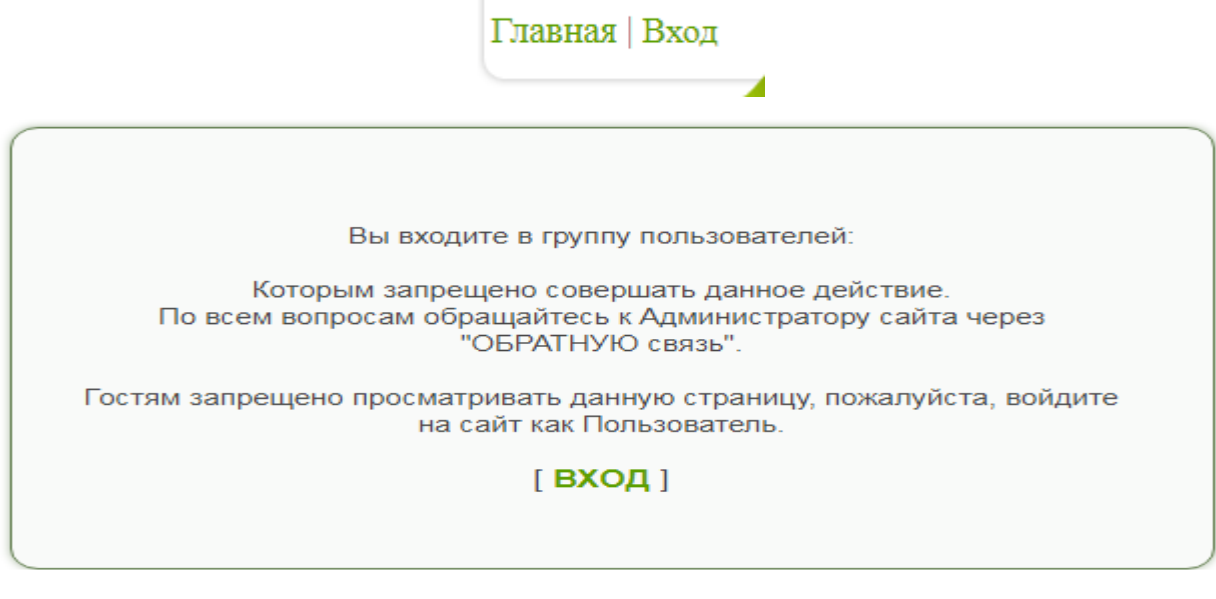

Появится окошко «Вход на сайт»:

прописываем в поле «Логин» - «Номер участка»;

в поле «Пароль» - указываете пароль;

указываете в поле - цифровой «Код подтверждения»;

нажимаете кнопку «ВХОД», после этого вы попадаете на страницу:

# Добро пожаловать на сайт!

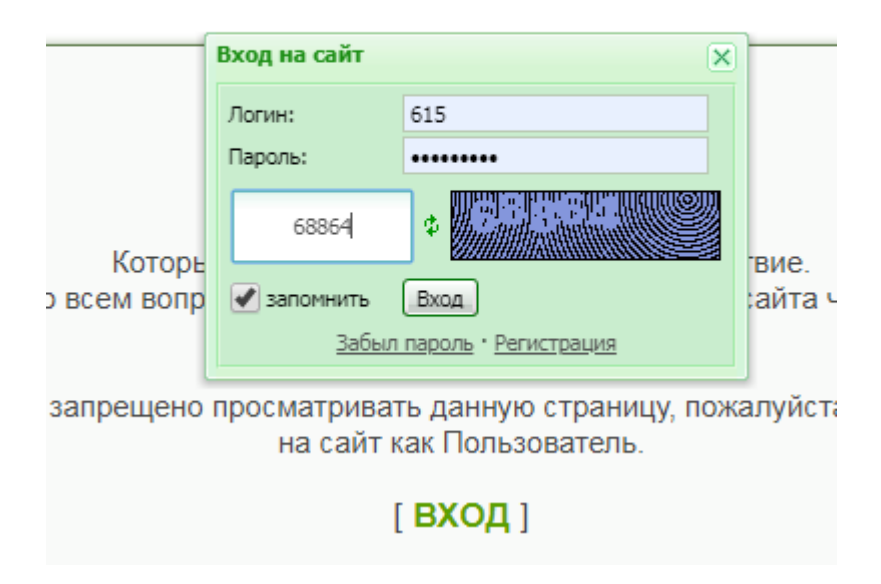

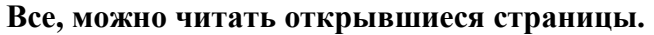

Если вы решили самостоятельно зарегистрироваться, то необходимо заполнить все поля регистрации, но желательно проходить регистрация через администратора, так как пользователя, если нет в реестре, то учетная запись будет удалена, необходимо указывать достоверные данные, чтобы не задавать дополнительных вопросов:

| Участок № *:                                                            | 615                                                                                                    |  |  |
|-------------------------------------------------------------------------|----------------------------------------------------------------------------------------------------|--|--|
| Пароль *:                                                               |                                                                                                    |  |  |
| -<br>Пароль (подтверждение) *:                                          |                                                                                                    |  |  |
| Фамилия Имя Отчество *:                                                 | Иванов Иван Иванович                                                                                                    |  |  |
| E-mail адрес *:                                                         | pravlenie@sntsn-entuziast.ru                                                                                                    |  |  |
| Модель счетчика:                                                        | Меркурий 201                                                                                                    |  |  |
| Серийный номер счетчика (s/n):                                          | s/n №: 34074762-16                                                                                                    |  |  |
| Телефон:                                                                | 888888888                                                                                                    |  |  |
| Ваш пол *:                                                              | Мужчина ▼                                                                                                    |  |  |
| Abarap (www.adpec):                                                     | [ Выбрать аватар   Загрузить свой аватар ]                                                                                                    |  |  |
| Улица №, Участок № *:<br>- Максимум 500 символов<br>- ВВ-коды запрещены | Улица № 4, Участок № 615                                                                                                    |  |  |
| Подписаться на рассылку:                                                | 🖉 Подписаться на рассылку                                                                                                    |  |  |
| Политика конфиденциальности *:                                          | Согласен с политикой конфиденциальности сайта                                                                                                    |  |  |
|                                                                         | Пользовательское соглащение                                                                                                    |  |  |
| Опции пользователя:                                                     | <ul> <li>Скрывать e-mail адрес</li> <li>Скрывать телефон</li> <li>Принимать письма от других пользователей сайта</li> <li>Отключить прием уведомлений об изменении репутации</li> <li>Получать почтовые извещения о личных сообщениях</li> </ul> |  |  |
| Код безопасности *:                                                     | 63007 \$                                                                                                    |  |  |
|                                                                         | Регистрация                                                                                                    |  |  |

- ✓ Укажите модель счетчика и серийный номер
- ✓ *Аватар* (картинка) можно загрузить позже...
- ✓ Поставить «Галочку» Подписаться на рассылку
- ✓ Согласиться с политикой конфиденциальности сайта Поставить «Галочку»
- ✓ Укажите «Опции пользователя»
- ✓ Внимательно введите 5 цифр «Код безопасности»
- ✓ И нажмите кнопку «Регистрация».
- 2. На ваш указанный при регистрации электронный адрес придет письмо (описание смотрите выше).
- **3.** Зайдите в свою почту, откройте пришедшее от <u>https://sntsn-entuziast.ru/</u> письмо и для окончания регистрации, пожалуйста, перейдите по ссылке подтверждения (ссылка указана в письме).
- 4. И ВСЕ!!!